# 配信用発表データ作成マニュアル

Mac PowerPoint 2020.12

## 準備編

- ・ 音声記録用のマイク(iMac、ノート型 Mac は内蔵のマイクも利用できます)を準備してください
- ・ PowerPoint (ver.2019 以降) でスライドの準備をお願いします
- ・ スライドは 16:9 で作成してください
- ・ スライド内に動画を利用される場合は、動画を埋め込んでください

## マイクの動作確認

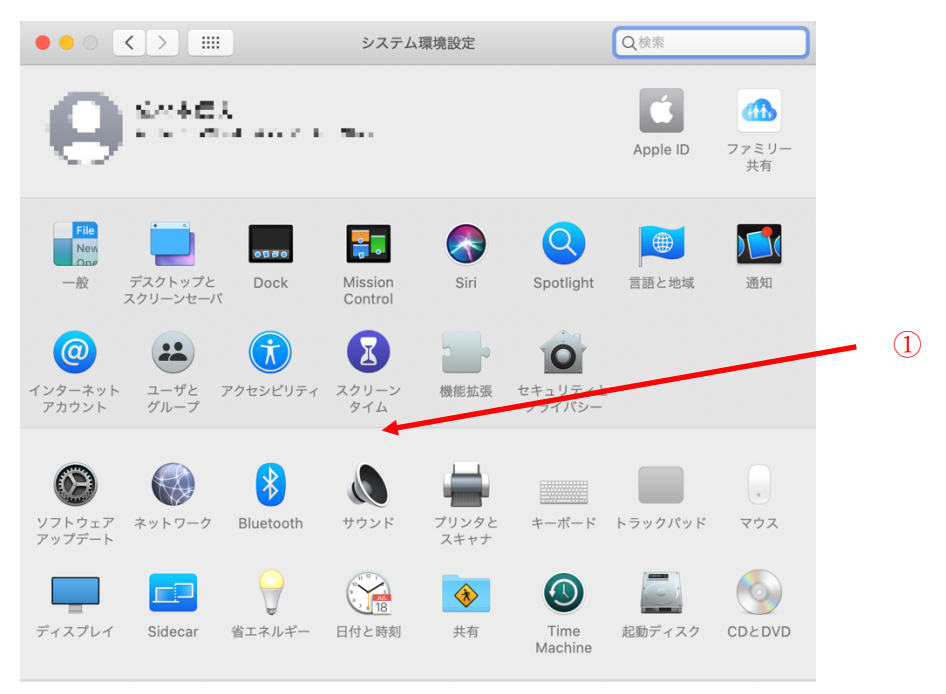

システム環境設定のサウンド①を開きます。

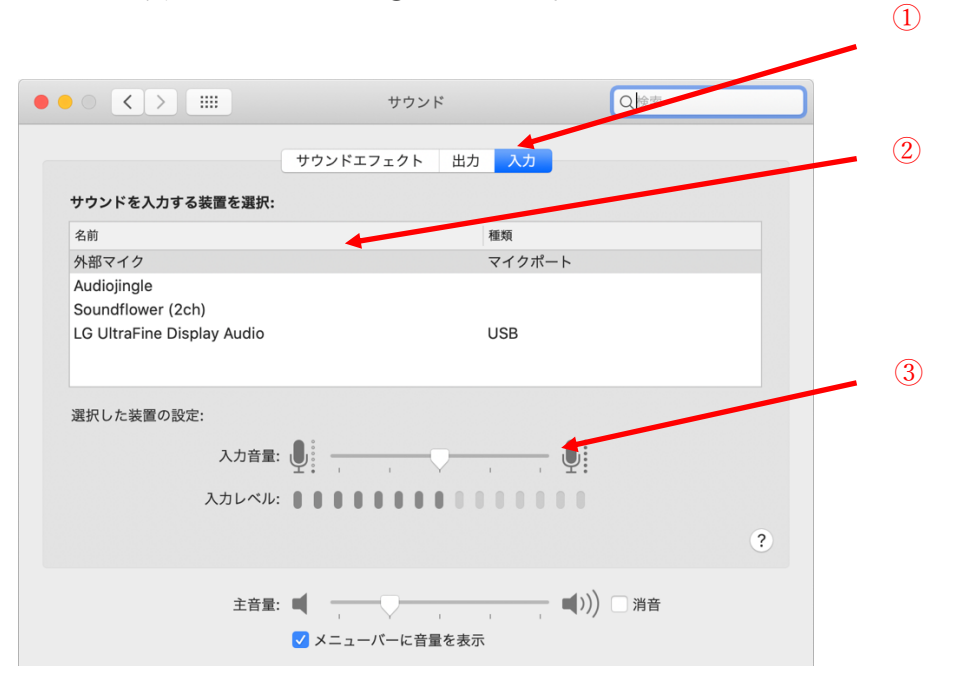

入力のタブ①を選択し、利用しようとしているマイク②が選択されおり、入力レベル③のレベルゲージ が反応していることを確認してください。レベルが低い場合は、入力音量のレベルを調整してください。

#### 準備(スライドの確認)

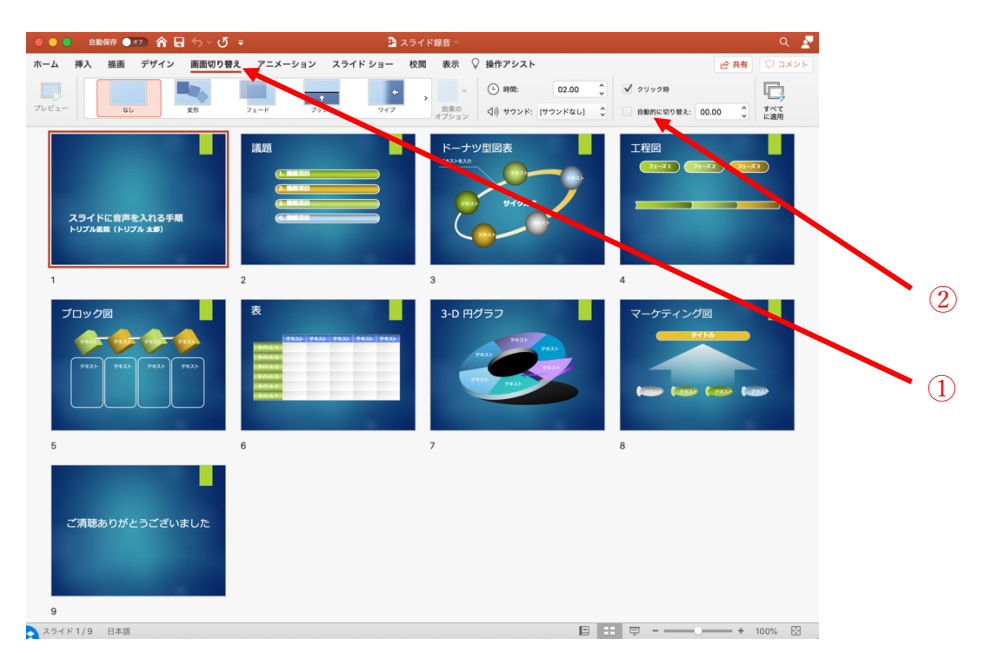

録音するスライドを開き、画面切り替えタブ①から、全てのスライドに切り替えのタイミング②が設定 されていないことを確認してください。

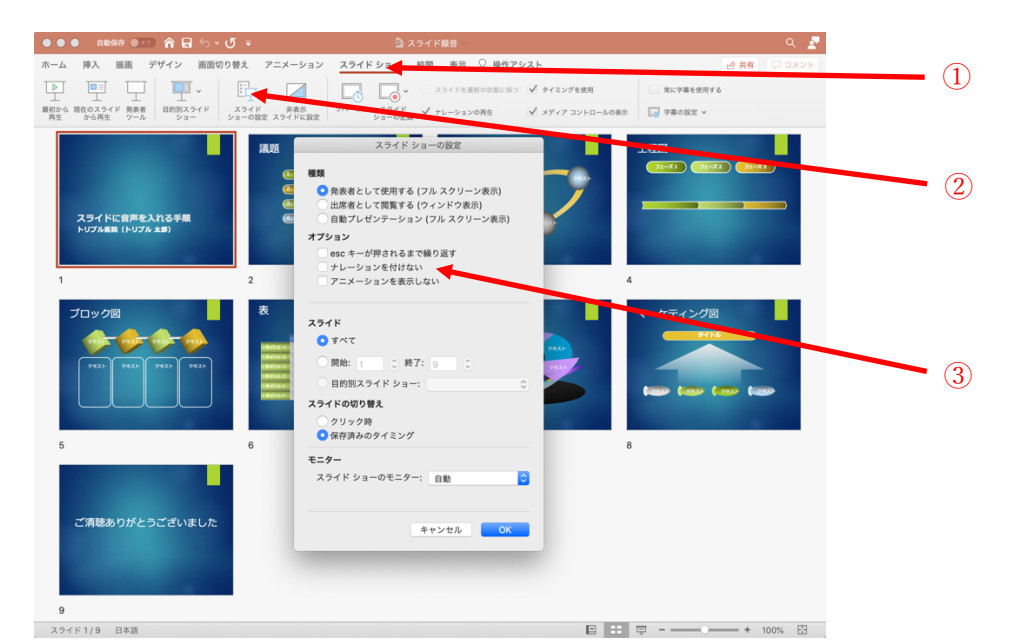

スライドショータブを選択後①、スライドショーの設定②を開き、ナレーションを付けない③のチェッ クが外れていることを確認して下さい。

以上を確認後、録音を開始します。

#### 録音の開始

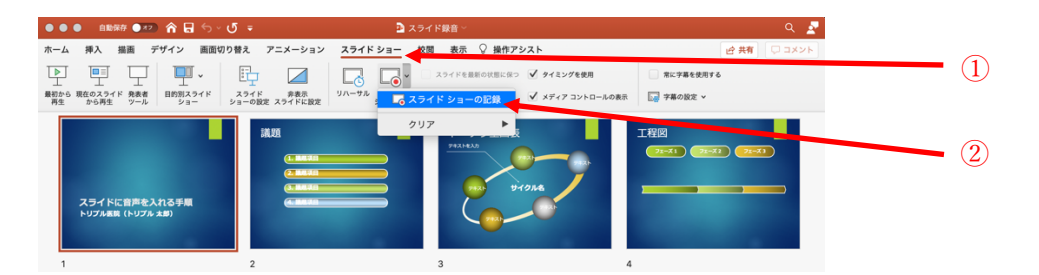

録音するスライドを開き、スライドショータブを選択後①、スライドショーの記録/スライドショーの 記録②を選択すると録音モードに画面が変わります。この時、選択しているスライドから録音が開始さ れます。

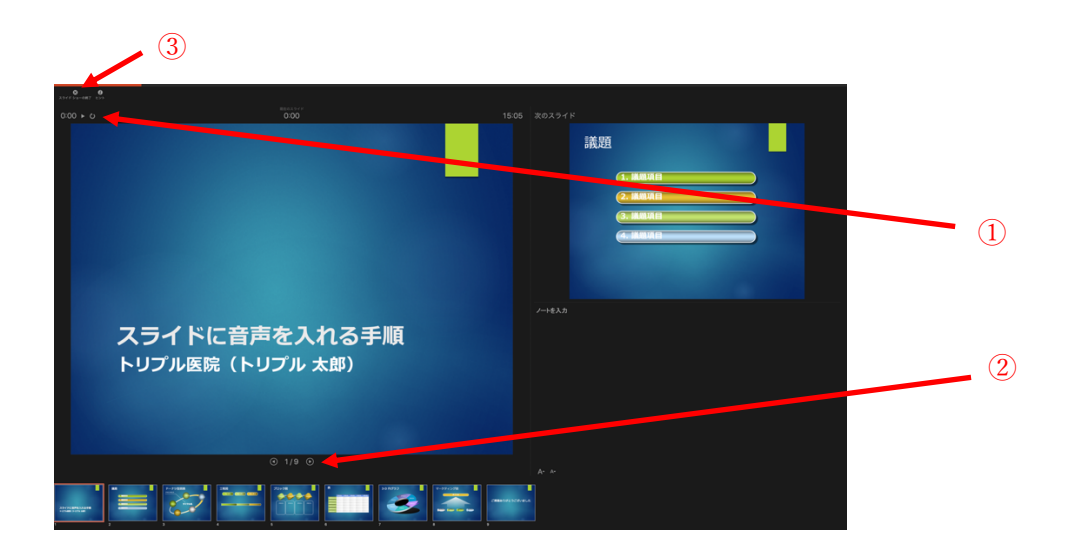

録音モードに画面が切り替わると、録音は自動でスタートしますので、適宜一次停止ボタン、再収録ボタン①をクリックしてください。次ページへ移動するボタン②をクリックすると次ページの録音へと切り 替わります。

全てのスライドの録音が終了したら、esc キーまたは画面左上のスライドショーの終了ボタンを押し、録 音モードを終了します。

## 動画データの書き出し

| CoverPoint CoverPoint | マンイル 編集 表示 挿入<br>新度作成<br>デンプレートから新聞付点<br>聞く<br>増ご使ったっアイル<br>閉じる。<br>単ご使ったっアイル<br>用しる<br>単ご使ったのが新聞で<br>「スープロンク層の表示<br>大子<br>素に読み取り時で間く<br>アクセスの制限<br>「スコース」<br>「スコース」<br>「スコース」<br>「スコース」<br>「スコース」<br>「スコース」<br>「スコース」<br>「スコース」<br>「スコース」<br>「スコース」<br>「スコース」<br>「スコース」<br>「スコース」<br>「スコース」<br>「スコース」<br>「スコース」<br>「スコース」<br>「スコース」<br>「スコース」<br>「スコース」 | 74-マット 配面 ソール<br>(1) (1) (1) (1) (1) (1) (1) (1) (1) (1)                                    | ス3イドショー ウインドウ ヘルブ<br><b>クイ目目 -</b><br>製酒 表示 ② 操作アシスト<br>→ フィドルを描いて広いう ③ タイルングを構成<br>④ ナルーションの表定 ③ メタイルコントロール<br>ドーナリン型因表<br>3<br>3-D ドグラフ<br> | Q Q Q Q Q Q Q Q Q Q Q Q Q Q Q Q Q Q Q Q Q Q Q Q Q Q Q Q Q Q Q Q Q Q Q Q Q Q Q Q Q Q Q Q Q Q Q Q Q Q Q Q Q Q Q Q Q Q Q Q Q Q Q Q Q Q Q Q Q Q Q Q Q Q Q Q Q Q Q Q Q Q Q Q Q Q Q Q Q Q Q Q Q Q Q Q Q Q Q Q Q Q Q Q Q Q Q Q Q Q Q Q Q Q Q Q Q Q Q Q Q Q Q Q Q Q Q Q Q Q Q Q Q Q Q Q </th <th>1</th>                                                                                                    | 1                     |
|----------------------------------------------------------------------------------------------------|----------------------------------------------------------------------------------------------------|---------------------------------------------------------------------------------------------|----------------------------------------------------------------------------------------------------|----------------------------------------------------------------------------------------------------|-----------------------|
|                                                                                                    | 20 <b>合 日 ち・ ・</b><br>オンラインの場所                                                                                                    | スクスポートの形に、スクイ<br>タク・<br>単所: 全 307<br>ファイル形式 MP4<br>品質: インターネット原列<br>種: 950 高さ<br>タイミングをセットは | 94 ド酸高 -<br>薄面 mp4<br>aki ・ ・<br>・<br>・<br>・<br>・<br>・<br>・<br>・<br>・<br>・<br>・<br>・<br>・<br>・                                                | е 2<br>17 Да Балон<br>2 Даа<br>2 Даа<br>2 Да<br>2 Д | 2<br>3<br>4<br>5<br>6 |

ファイルメニューからエクスポート①を選択します。

書き出す場所、ファイル名を適宜設定し②、ファイル形式を MP4③に、品質をインターネット品質④に、 タイミング設定のチェック⑤が入っていることを確認し、エクスポート⑥します。

以上で動画の作成は完了です。

### 録音の修正

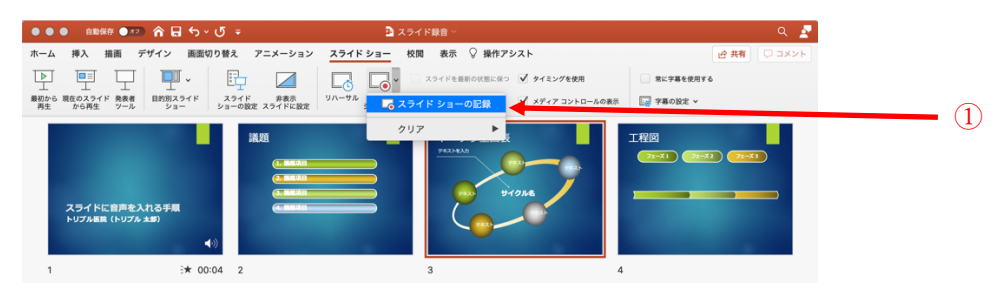

特定のスライドの録音をやり直すことが可能です。 録音をやり直したいスライドを選択し状態で、スライドショーの記録を選択します。

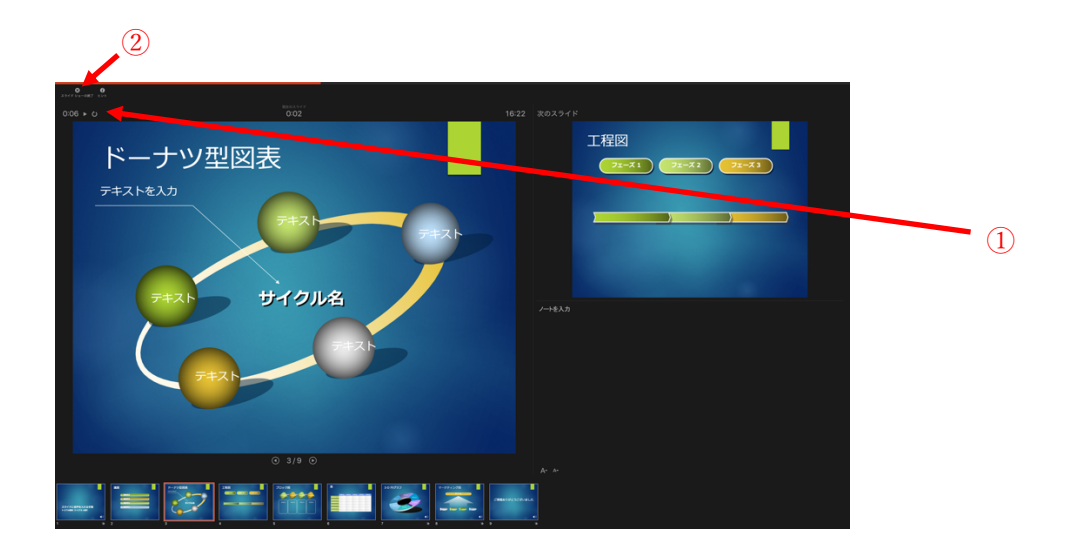

録音は自動で開始されます。録音が終了したら、停止ボタン①を押し、esc キーまたは画面右上の×ボタン②で録音モードを終了します。